## Here's how to sign to DoDTAP and retrieve your vMET:

1. Go to <a href="https://milconnect.dmdc.osd.mil/milconnect/">https://milconnect.dmdc.osd.mil/milconnect/</a> and login

(using CAC card or DS Logon).

- 2. Click on "Documentation and Correspondence"
- 3. Select "DODTAP" site from the drop down menu
- 4. Click on the vMET tab at the top of the page
- 5. Follow the instructions to download your vMET (you will need it

on Day 1 of the workshop)

6. Sign out